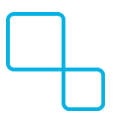

Knowledgebase > Frequently Asked Questions (FAQs) > Using Multiple Monitors with a Virtual Desktop.

## Using Multiple Monitors with a Virtual Desktop.

Bill Hunter - 2024-10-08 - Frequently Asked Questions (FAQs)

1. Ensure that you are connecting to your remote desktop via the Windows App:

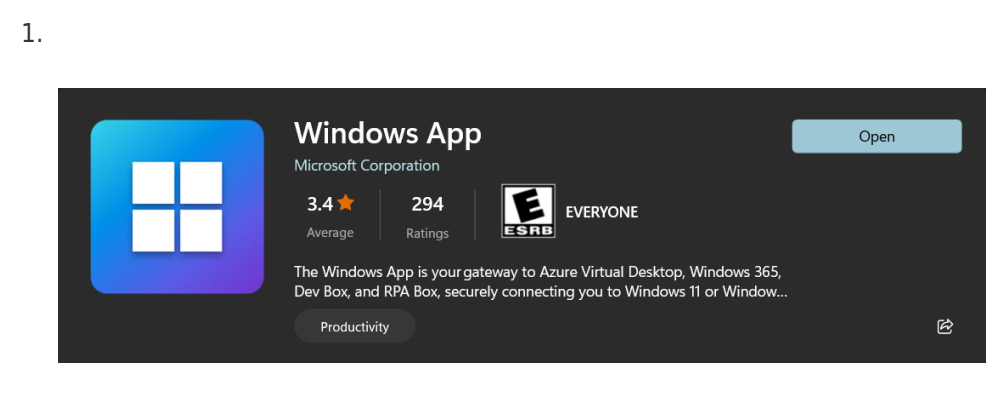

2.

It is accessible from the Microsoft Store. The Mac application does not support multiple monitors.

- 2. Within the Windows App, sign in with your @autopay account if prompted.
- 3. Once signed in, you should see your virtual desktop on the home screen. From there click on the 3 dots next to the connect button:
  - 1.

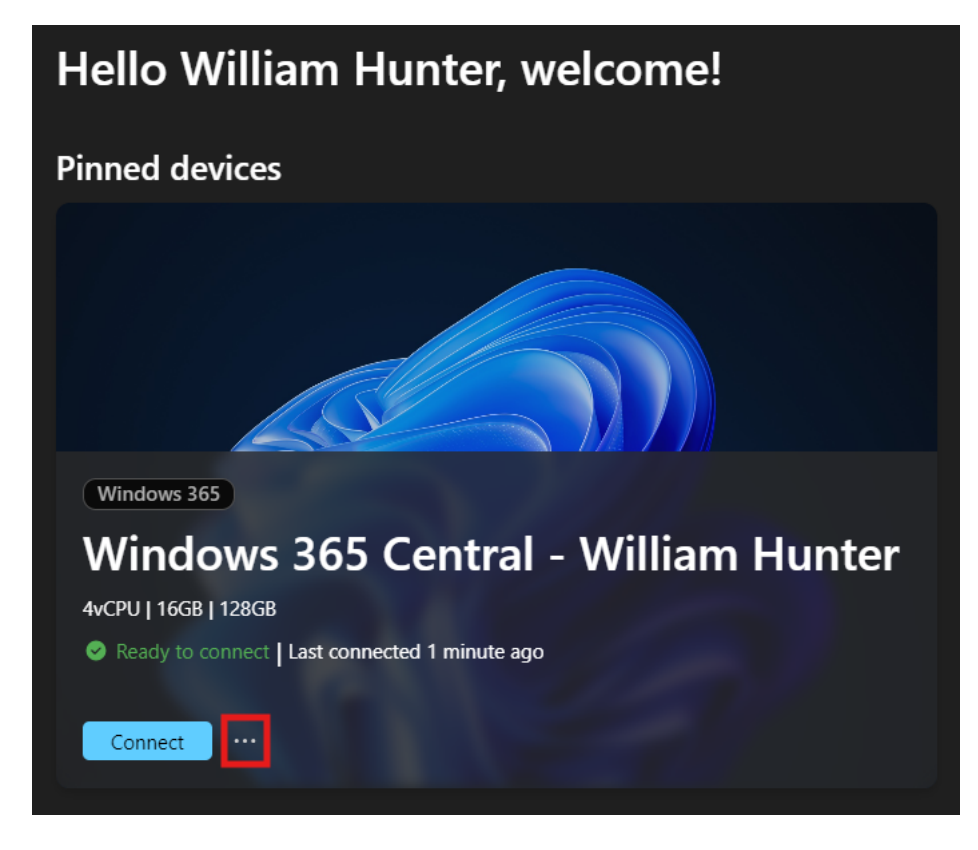

4. Within the menu that pops up, click on Settings:

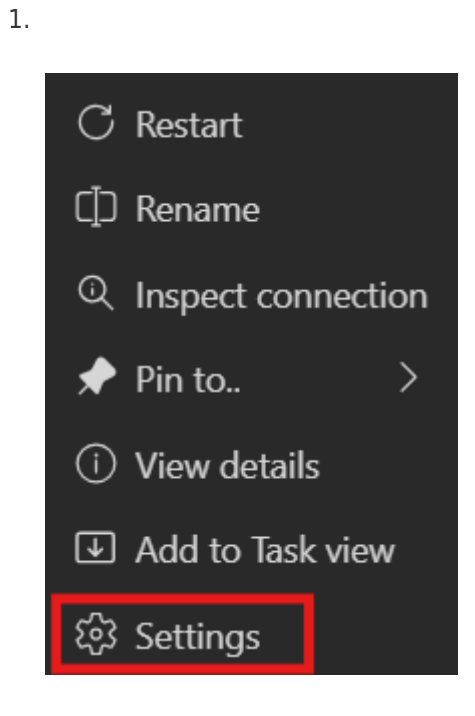

5.

Flip the defaut settings toggle to Off:

1.

| Use default settings                         | Off |
|----------------------------------------------|-----|
| Display Settings                             |     |
| Display configuration                        |     |
| All displays                                 |     |
| Single display when in windowed mode Off Off |     |
| Fit session to window<br>On                  |     |

6. Under display configuration, choose Select displays:

| Use default settings  |  |
|-----------------------|--|
| Display Settings      |  |
| Display configuration |  |
| All displays          |  |
| All displays          |  |
| Single display        |  |

7. Select the displays that you want to use on your machine. The selected displays are highlighted in blue:

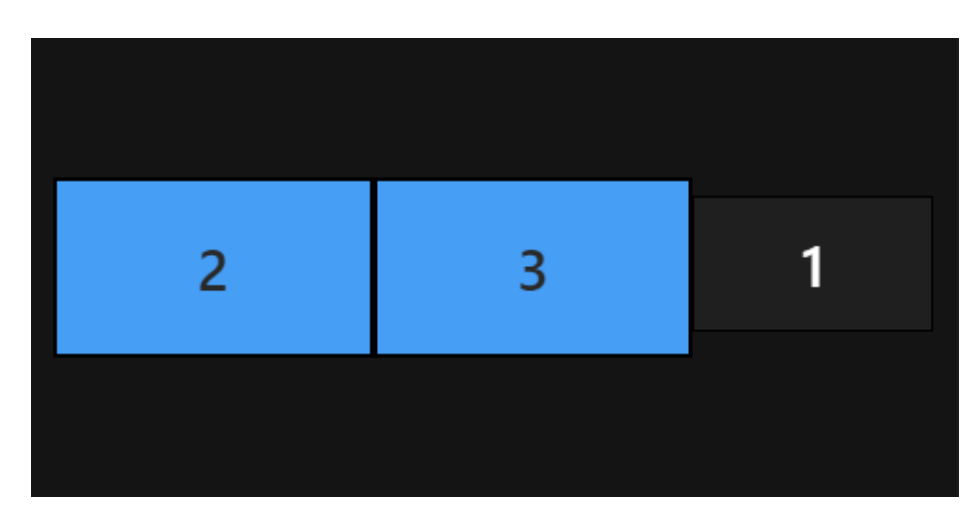

1.

8. Close out of the settings window and try connecting.

1.

| Window | Windows 365 Central - William Hunter |                      |        |     |  |  |
|--------|--------------------------------------|----------------------|--------|-----|--|--|
| Disp   | blay                                 |                      |        |     |  |  |
|        | Use default settings                 |                      |        | Off |  |  |
|        | Display Settings                     |                      |        |     |  |  |
|        | Display configuration                |                      |        |     |  |  |
|        | Select displays                      |                      |        |     |  |  |
|        | Choose which display to              | use for this session |        |     |  |  |
|        |                                      |                      |        |     |  |  |
|        |                                      |                      |        |     |  |  |
|        | 2                                    | 2                    | 1      |     |  |  |
|        | 2                                    | ر                    |        |     |  |  |
|        |                                      |                      |        |     |  |  |
|        |                                      |                      |        |     |  |  |
|        |                                      |                      | Detect |     |  |  |
|        | Maximize to current dis              | olays                |        |     |  |  |
|        | Off Off                              |                      |        |     |  |  |
|        | Single display when in w             |                      |        |     |  |  |
|        |                                      |                      |        |     |  |  |

9. Your virtual desktop should launch on the selected monitors. Please <u>reach out</u> if you have any issues.